## How to assign Aux node to corresponding channel.

## -Download data from Aux Nodes

## -In Deployment history right click on node assigned to channel 1 choose

## (Assign Aux/wireline) option

|          | Check Duplicate<br>Line/Station |                | Allowed Overlap Time At Same Location:<br>Last Check Time: 01/30/2024 15:25, 4 duplica |                        |          |                    | 0 minutes                        |  |
|----------|---------------------------------|----------------|----------------------------------------------------------------------------------------|------------------------|----------|--------------------|----------------------------------|--|
| Drag a i | column heade                    | er here to gro | up by that co                                                                          | lumn                   |          |                    |                                  |  |
|          | Recording<br>Device             | Serial #       | First Shot<br>Time                                                                     | Data Type              | Validity | Need To<br>Resolve | Position Quality                 |  |
| 3200     | Quantum                         | 134620         | N/A                                                                                    | Seis                   | Valid    | False              | UnknownPositionQualit            |  |
| 3201     | Quantum                         | 134620         | N/A                                                                                    | Seis                   | Valid    | False              | UnknownPositionQualit            |  |
| 3202     | Quantum                         | 134620         | N/A                                                                                    | Seis                   | Valid    | False              | UnknownPositionQualit            |  |
| 3203     | Quantum                         | 134620         | N/A                                                                                    | Seis                   | Valid    | False              | UnknownPositionQualit            |  |
| 3204     | Quantum                         | 134620         | N/A                                                                                    | Seis                   | Valid    | False              | UnknownPositionQuali             |  |
| 3205     | Quantum                         | 134620         | N/A                                                                                    | Seis                   | Valid    | False              | UnknownPositionQualit            |  |
| 3206     | Quantum                         | Re             | solve Deploy                                                                           | UnknownPositionQualit  |          |                    |                                  |  |
| 3207     | Quantum                         | Re             | solve Deploy                                                                           | UnknownPositionQuali   |          |                    |                                  |  |
| 3208     | Quantum                         | Re             | fresh Auto L                                                                           | UnknownPositionQuali   |          |                    |                                  |  |
| 3209     | Quantum                         | Im             | port Node [                                                                            | UnknownPositionQualit  |          |                    |                                  |  |
| 3210     | Quantum                         | Sa             | ve To Node I                                                                           | UnknownPositionQualit  |          |                    |                                  |  |
| 3211     | Quantum                         | M              | ark Confirm                                                                            | UnknownPositionQualit  |          |                    |                                  |  |
| 3212     | Quantum                         | -              |                                                                                        | UnknownPositionQualit  |          |                    |                                  |  |
| 3213     | Quantum                         | Us             | e/Kill Data o                                                                          | UnknownPositionQuality |          |                    |                                  |  |
| 3214     | Quantum                         | As             | sign Aux/W                                                                             | UnknownPositionQuality |          |                    |                                  |  |
| 3215     | Quantum                         | Re             | create Lat/L                                                                           | UnknownPositionQuality |          |                    |                                  |  |
| 3216     | Quantum                         | Re             | fresh                                                                                  | UnknownPositionQualit  |          |                    |                                  |  |
| 3217     | Quantum                         | Fir            | Find                                                                                   |                        |          |                    | UnknownPositionQualit            |  |
| 3218     | Quantum                         | Sa             | Save Selected                                                                          |                        |          |                    | UnknownPositionQualit            |  |
| 3219     | Quantum                         | Sa             | ve All                                                                                 | UnknownPositionQualit  |          |                    |                                  |  |
|          | 0                               |                |                                                                                        |                        |          | 1.11.1             | Utalization Destification of the |  |

-In the next window click on "Aux" option and choose "Dynamite" or "Vibroseis/Other" (Depending if your recording Dynamite or Vibroseis)

-Repeat for all aux channels that were used in Production

-Once you assign each node to a corresponding signal it is NOT required each time the Aux nodes return for downloading. Only the initial (first time) is required.

| Assign Aux or Wireline | A 19                                     | ×                      |
|------------------------|------------------------------------------|------------------------|
|                        | 🗹 Dynamite                               | Vibroseis/Other        |
| 🔿 Not Aux Or Wireline  | Channel 1: TimeBreak 🗸 🗸                 | Channel 1: TimeBreak ~ |
| Aux                    | TimeBreak<br>Uphole<br>Timing<br>NotUsed |                        |
| O Wireline             |                                          |                        |
|                        |                                          |                        |
|                        |                                          |                        |
|                        |                                          |                        |
|                        |                                          |                        |
| ок                     |                                          | Cancel                 |

|                       |            | 🗌 Dynamite |   |            | Vibroseis/Other                                                                                     |   |  |
|-----------------------|------------|------------|---|------------|----------------------------------------------------------------------------------------------------|---|--|
| 🔘 Not Aux Or Wireline | Channel 1: | TimeBreak  | ~ | Channel 1: | TimeBreak                                                                                           | ~ |  |
| Aux                   |            |            |   |            | TimeBreak<br>Sweep<br>WaterBreak<br>WirelineReference<br>RadioSimilarity<br>RadioVibeOut<br>NotUsed |   |  |
| () Wireline           |            |            |   |            |                                                                                                    |   |  |
|                       |            |            |   |            |                                                                                                    |   |  |
|                       |            |            |   |            |                                                                                                    |   |  |
|                       |            |            |   |            |                                                                                                    |   |  |
| OK                    |            |            |   |            | Const                                                                                               |   |  |

-NOTE: When doing both dynamite and Vibroseis in same project you must tag both "Dynamite" and "Vibroseis/other" and assign the correct signal. The shot time will determine the signal output